2011年计算机二级VFP上机考试冲刺模拟试题(9) PDF转换 可能丢失图片或格式,建议阅读原文

https://www.100test.com/kao\_ti2020/647/2021\_2022\_2011\_E5\_B9\_ B4\_E8\_AE\_A1\_c97\_647056.htm 第9套 一、 OPEN DATABASE SELLDB CREATE TABLE 客户表(客户号 C(4), 客户名 C(20), 销 售金额 N(9,2)) 1. 打开并修改数据库 MODIFY DATABASE selldb 2. 在 "数据库设计器-Selldb " 中,选择表 "客户表 " 并 单击鼠标右键,选择"修改"命令,在"表设计器-客户 表.dbf"中,单击"索引"选项卡,然后输入索引名"客户号 ",选择类型为"主索引",表达式为"客户号",最后单 击"确定"按钮,再单击"是(Y)"就可以建立索引了。 ALTER TABLE 部门成本表 ADD COLUMN 备注 C(20) 1. 选择" 客户表"为当前表 2. 在命令窗口输入建立报表命令 CREATE REPORT p\_s 2. 单击"报表\快速报表"菜单项,在"打开" 对话框中选择表"客户表"并单击"确定"按钮。3.在"快 速报表"对话框中,单击"确定"按钮。4.单击"报表\标 题/总结"菜单项,在"标题/总结"对话框的"报表标题" 框中的"标题带区"打勾,再单击"确定"按钮。5.如果" 报表控件"工具栏没显示,则单击"显示\报表控件工具栏" 菜单项,在"标题"区添加一个标签,用于存放标题"客户 表一览表"。 6. 按"Ctrl W"键,关闭保存该报表。 二、 文 件three.prg正确的内容如下: SELECT 销售表.部门号, 部门表. 部门名,销售表,商品号,商品代码表,商品名,销售表,一季度利 润 销售表.二季度利润 销售表.三季度利润 销售表.四季度利润 AS年销售利润.FROM (销售表 INNER JOIN 部门表 ON 销售 表.部门号 = 部门表.部门号). INNER JOIN 商品代码表. ON 销

售表.商品号 = 商品代码表.商品号. WHERE 销售表.年度 = "2006". ORDER BY 销售表.部门号, 5 DESC INTO TABLE TABA 文件four.prg正确的内容如下: SELECT 销售表.部门号, 部门 名, SUM(一季度利润 二季度利润 三季度利润 四季度利润) AS 年销售利润. FROM 销售表 JOIN 部门表 ON 销售表.部门号 = 部门表.部门号. WHERE 销售表.年度 = "2005". GROUP BY 销 售表.部门号 INTO TABLE LS SELECT 部门表.部门号,部门名, SUM(一季度利润)一季度利润,SUM(二季度利润)二季度利 润,SUM(三季度利润) 三季度利润,SUM(四季度利润) 四季度利 润. FROM 部门表,销售表. WHERE 部门表.部门号 = 销售表.部 门号 AND 年度 = "2005". GROUP BY 部门表.部门号. ORDER BY 销售表.部门号 INTO TABLE account 编辑推荐: 2011年计 算机二级VFP考试基础教程汇总 2011年计算机等级考试二 级VFP辅导讲义汇总 2011年全国计算机等级考试二级VFP考点 汇总 2011年全国计算机等级考试二级VFP笔记汇总 2011年全 国计算机等级考试二级VFP辅导笔记汇总 100Test 下载频道开 通,各类考试题目直接下载。详细请访问 www.100test.com